Stand: 2022-01-18

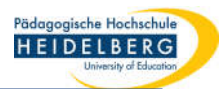

# Vorhandene pdf-Text-Formularfelder ändern in Foxit Editor pro

## 1. Fomular in Foxit öffnen

**RZ** Anleitungen

2. Im Menüband "Formulare" wählen

| G       |                                                                                                    | AntragsformularZuschuesseYoungResearchersTest2.pdf - Foxit PDF Editor                                                                                                    |                                             |
|---------|----------------------------------------------------------------------------------------------------|----------------------------------------------------------------------------------------------------|---------------------------------------------|
| Datei   | Startseite Umwandeln Bearbeiten Or                                                                                                    | anisieren Kommentar Ansicht Formular Schützen Freigeben Barrierefreiheit Hilfe 📿 Erzählen                                                                                                    | $\overline{\underline{Q}} \bullet Q$ Suchen |
| Hand    | Tb ED EO<br>Auswahlen Formularfelderkennung Designer-Assistent<br>ausführen                                                                                                    | Image: Setenvorlage     Setenvorlage     Statisches XFA-Formular     Berechnungsreihenfolge     Toolip     Formular     Formular     Blatt *       Image: Setenvorlage     Setenvorlage     Statisches XFA-Formular     Berechnungsreihenfolge     Toolip     Formular     Formular     Blatt *                                                                           | JavaScript Werkzeugeinstellung              |
| 0 2     | ☐ 다 ) ⊂ &• Ľ क़ ७∗ •                                                                                                    |                                                                                                    |                                             |
| /3      | Start AntragsformularZuschues 🗙                                                                                                    |                                                                                                    | •                                           |
|         | Felder                                                                                                    | Dienststellung                                                                                                    |                                             |
|         | <ul> <li>Sete 1</li> <li>Formular1[0].#subform[0].DropdownListe1[0]</li> <li>Ini Formular1[0].#subform[0].Textfeld7[0]</li> <li>Ini Formular1[0].#subform[0].Textfeld9[0]</li> <li>Formular1[0].#subform[0].Kontrolkästchen[0]</li> <li>Formular1[0].#subform[0].Kontrolkästchen[1]</li> <li>Formular1[0].#subform[0].Optionsfeldiste[1]</li> <li>Formular1[0].#subform[0].Optionsfeldiste[1]</li> </ul> | <ul> <li>Mitglied der Graduate School der PH Heidelberg (Voraussetzung für den Erhalt der Zuschüsse)</li> <li>Doktorand:in Postdoc Mitglied werden / Mitgliedsantrag beigefügt</li> <li>Bei besteheder Mitgliedschaft: fügen Sie bitte eine Kopie Ihres gültigen Mitgliedsausweises der Graduate School bei. Andernfalls kann Ihr Antwerden.</li> </ul> Forschungsprojekt | rag leider nicht berücksichtigt             |
| 6       | <ul> <li>Formular1[0].#subform[0].Optionsfeldiste[2]</li> <li>Formular1[0].#subform[0].Optionsfeldiste[2]</li> <li>Formular1[0].#subform[0].Kontrolkästchen4[1]</li> <li>Formular1[0].#subform[0].Kontrolkästchen4[2]</li> </ul>                                                                                                    | Online-Veranstaltung Präsenz-Veranstaltung                                                                                                    |                                             |
| ľ»<br>G | Grmular1[0].#subform[0].Kontrolkästchen4[3]     Grmular1[0].#subform[0].Kontrolkästchen4[3]     Til Formular1[0].#subform[0].Textfeld1[0]     Til Formular1[0].#subform[0].Textfeld1[2]     Til Formular1[0].#subform[0].Textfeld1[3]     Til Formular1[0].#subform[0].Textfeld1[4]     Formular1[0].#subform[0].Kontrolkästchen4[4]     Formular1[0].#subform[0].Kontrolkästchen4[5]                    | <ul> <li>Teilnahme an externen wissenschaftlichen Tagungen (nur mit eigenem aktiven Beitrag förderbar)</li> <li>Teilnahme an nationalen/internationalen Konferenzen:</li> <li>Teilnahme an nationalen/internationalen Konferenzen:</li> <li>Veranstaltungen an Pädagogischen Hochschulen</li> </ul>                                                                       |                                             |
|         | ↑ Übersicht über die                                                                                                    |                                                                                                    |                                             |

↑ Ubersicht über die vorhandenen Felder anklicken zeigt das Feld auf der Seite

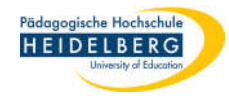

- 3. "Statistisches XFA-Formular" im Menüband auswählen und den aufpoppenden Dialog mit "Ja" beantworten
- 4. links in der Auflistung der Formularfelder das gewünschte Feld auswählen (oder im Menüband die Art des zu ändernden Feldes wählen und dann Feld von Hand auswählen)

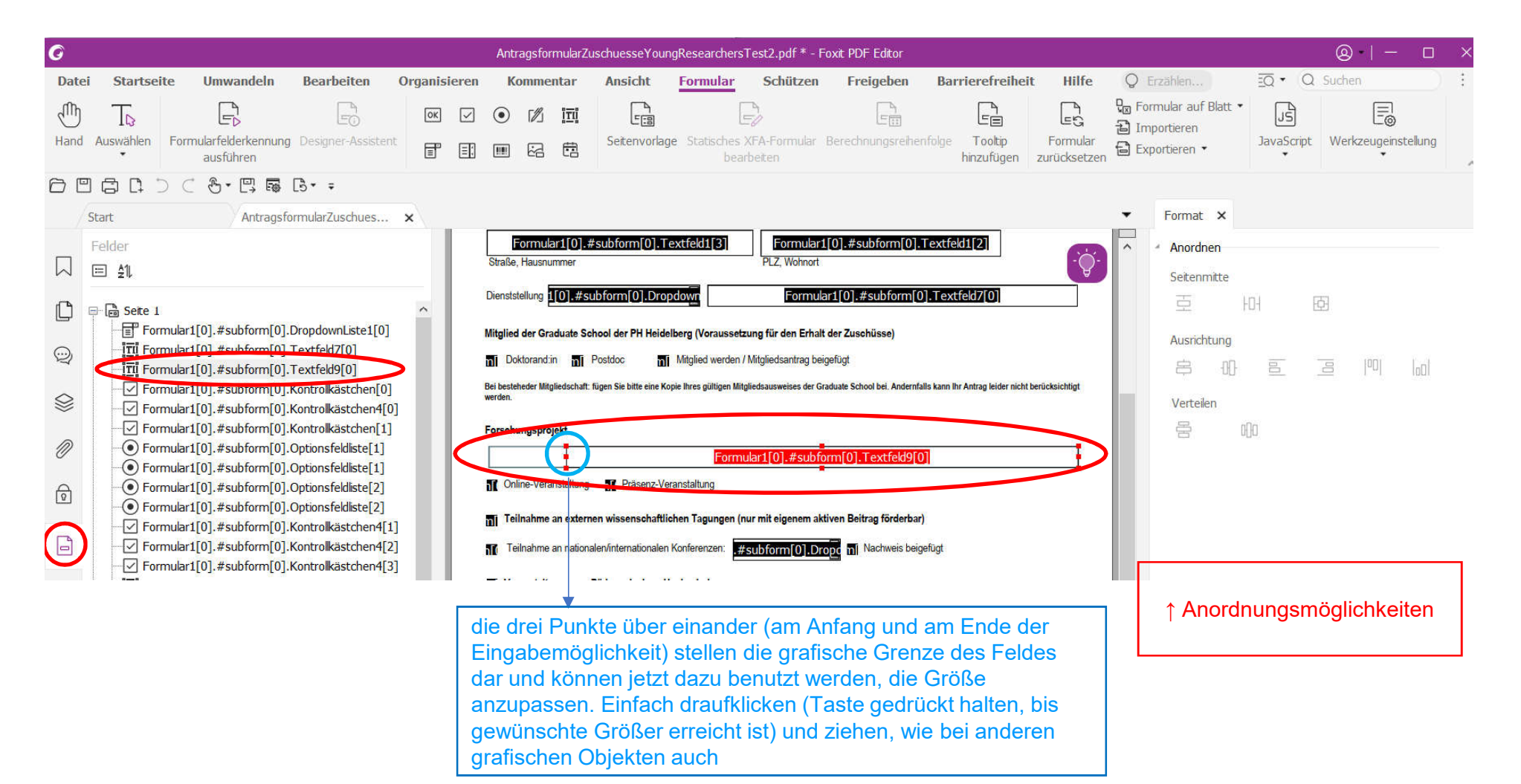

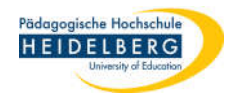

5. Auf die 3 Punkte der Feldbegrenzung draufklicken und ziehen, Taste gedrückt halten, bis gewünschte Größer erreicht ist

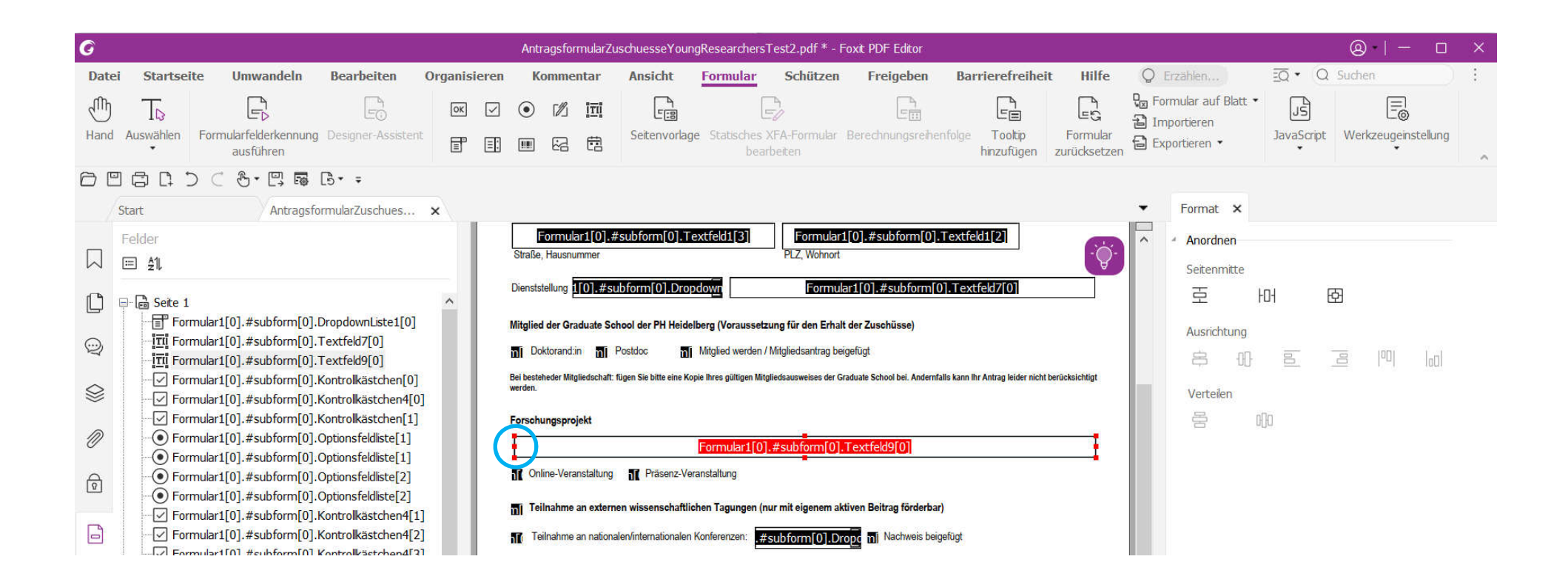

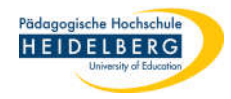

- 6. Die Formatierungsansicht der Felder kann jederzeit durch klicken auf die "Hand" beendet werden.
- 7. Abspeichern, einfach als pdf, FERTIG

| G    |                                                                                                    | AntragsformularZ                                                                  | uschuesseYoungResearche           | ersTest2.pdf * - Foxit PDF Editor                                                    |                                                  |                                                                       |            |                          | × |
|------|----------------------------------------------------------------------------------------------------|-----------------------------------------------------------------------------------|-----------------------------------|--------------------------------------------------------------------------------------|--------------------------------------------------|-----------------------------------------------------------------------|------------|--------------------------|---|
| Date | ei Startseite Umwandeln Bearbeiten Organisi                                                                                                    | eren Kommentar                                                                    | Ansicht Formula                   | Schützen Freigeben                                                                   | Barrierefreiheit H                               | ilfe Q Erzählen                                                       | EQ · Q s   | Suchen                   | : |
| Hand | Tb     Formularfelderkennung     Designer-Assistent       Auswählen     Formularfelderkennung     Designer-Assistent                            |                                                                                   | Seitenvorlage Statische           | SXFA-Formular Berechnungsreih<br>earbeiten                                           | enfolge Tooltip Form<br>hinzufügen zurück        | A Grand Blatt →<br>C D Importieren<br>Jular D Exportieren →<br>Setzen | JavaScript | E<br>Werkzeugeinstellung | ~ |
| 0    | = = = ⊃ ⊂ &• = = = = =                                                                                                    |                                                                                   |                                   |                                                                                      |                                                  |                                                                       |            |                          |   |
|      | Start AntragsformularZuschues ×                                                                                                    |                                                                                   |                                   |                                                                                      |                                                  | ▼ Format ×                                                            |            |                          |   |
|      | Felder<br>E âl                                                                                                    | Straße, Hausnummer                                                                |                                   | PLZ, Wohnort                                                                         |                                                  | Seitenmitte                                                           |            |                          |   |
|      | E Seite 1<br>☐ Formular1[0].#subform[0].DropdownListe1[0]<br>☐ 111 Formular1[0].#subform[0].Textfeld7[0]                                        | Dienststellung                                                                    | Chool der PH Heidelberg (Vorauss  | setzung für den Erhalt der Zuschüsse)                                                |                                                  | 豆<br>Ausrichtung                                                      | HH 현       |                          |   |
|      | <mark>III</mark> Formular1[0].#subform[0].Textfeld9[0]<br>-                                                                                     | Bei besteheder Mitgliedschaft<br>werden.                                          | Postdoc Mitglied werde            | en / Mitgliedsantrag beigetugt<br>Mitgliedsausweises der Graduate School bei. Anderr | ıfalls kann ihr Antrag leider nicht berücksichti | at ⊡ Verteilen                                                        |            | <u>∃</u>  00   ₀0        |   |
| Ø    | Formular1[0].#subform[0].Kontrolkästchen[1]     Formular1[0].#subform[0].Optionsfeldiste[1]     Formular1[0].#subform[0].Optionsfeldiste[1]     | Forschungsprojekt                                                                 | Besc                              | chreibbarer Teil                                                                     |                                                  |                                                                       | 0]0        |                          |   |
| Ø    | Formular1[0].#subform[0].Optionsfeldliste[2]     Formular1[0].#subform[0].Optionsfeldliste[2]     Formular1[0].#subform[0].Kontrollkästchen4[1] | <ul> <li>Continue Vorenetalitung</li> <li>Continue Teilnahme an extern</li> </ul> | nen wissenschaftlichen Tagunger   | n (nur mit eigenem aktiven Beitrag förderb                                           | ar)                                              |                                                                       |            |                          |   |
|      | Formular1[0].#subform[0].Kontrolkästchen4[2]     Formular1[0].#subform[0].Kontrolkästchen4[3]                                                   | Teilnahme an nation                                                               | alen/internationalen Konferenzen: | Nachweis be                                                                          | igefügt                                          |                                                                       |            |                          |   |

8. Feldumrandung ist genau so groß wie der beschreibbare Teil des Feldes, das Feld soll vergrößert werden, aber die Umrandung lässt sich nicht vergrößern

Pädagogische Hochschule

# Beschreibbares Feld ist größer als der alte Rahmen

- 1. Schritte 1 4 wie zuvor
- 5. Den beschreibbaren Teil des Textfeldes sowohl in der Breite, als auch in der Höhe anpassen, damit er den bisherigen Rand des Textfeldes überdeckt, Ergebnis:

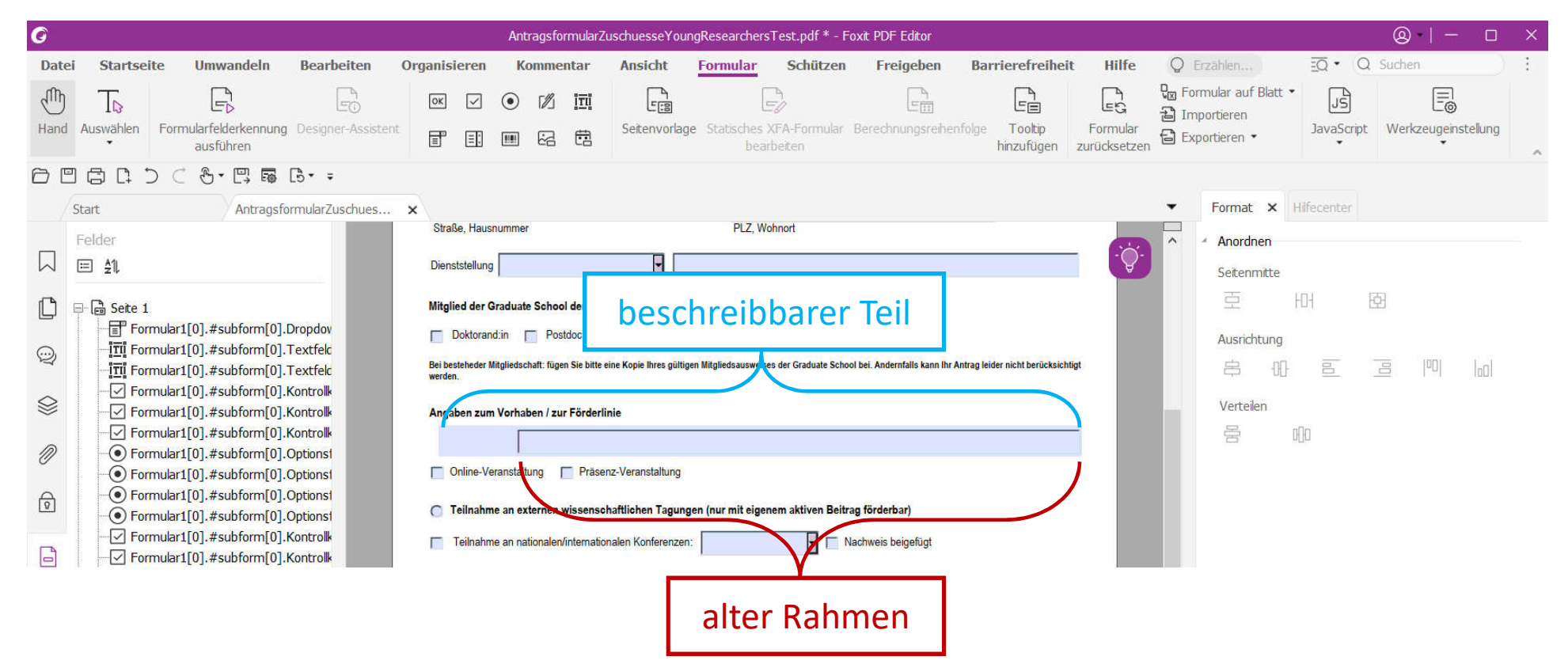

6. Der alte Rand / Rahmen ist noch im Weg, weil sichtbar

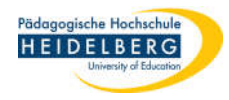

7. Abhilfe durch Formatierung des Textfeldes:

Stand: 2022-01-18

Rechtsklick auf die Formale Beschreibung oder die Randpunkte des Textfeldes, dann öffnet sich ein Menü, hier die "Eigenschaften" wählen.

| G      |                     |                                                |                      |                 |                       | Antragsfo         | ormularZu      | uschuesseYo                | ungResearchei               | sTest.pdf * - F          | oxit PDF Editor              |                                |                          |                                             |                         | (       |                 |       |
|--------|---------------------|------------------------------------------------|----------------------|-----------------|-----------------------|-------------------|----------------|----------------------------|-----------------------------|--------------------------|------------------------------|--------------------------------|--------------------------|---------------------------------------------|-------------------------|---------|-----------------|-------|
| Dat    | ei Startseite       | Umwandeln                                      | Bearbeiten           | Organis         | sieren                | Komme             | entar          | Ansicht                    | Formular                    | Schützen                 | Freigeben                    | Barrierefreihei                | t Hilfe                  | Q Erzählen.                                 | <u>EQ</u> •             | Q Su    | chen            |       |
| Hand   | TQ<br>I Auswählen F | Formularfelderkennung<br>ausführen             | Designer-Assister    | ok<br>It        | <ul> <li>✓</li> </ul> | • 12              |                | Seitenvorla                | <b>ge</b> Statisches<br>bei | XFA-Formular<br>arbeiten | Berechnungsreihe             | nfolge Tooltip<br>hinzufügen   | Formular<br>zurücksetzen | € Formular au<br>Importierer<br>Exportieren | uf Blatt • JS<br>JavaSo | cript W | /erkzeugeinstel | llung |
|        |                     | 0.8.5                                          | [ <sup>b</sup> ]* =  |                 |                       |                   |                |                            |                             |                          |                              |                                |                          |                                             |                         |         |                 |       |
|        | Start               | Antragsf                                       | ormularZuschues      | ×               |                       |                   |                |                            |                             |                          |                              |                                |                          | ▼ Forma                                     | t × Hilfecente          | er.     |                 |       |
|        | Felder              |                                                |                      | Stra            | aße, Hausn            | ummer             |                |                            | PLZ, V                      | Vohnort                  |                              |                                |                          | Anor                                        | dnen                    |         |                 |       |
| $\Box$ | ≡ ≜1L               |                                                |                      | Dier            | nststellung           | -                 |                | -                          |                             | Formular1[0].#           | subform[0].Textfe            | ld7[0]                         | -``Q``-                  | Seite                                       | omitte                  |         |                 |       |
| -      |                     |                                                | _                    |                 |                       |                   |                |                            |                             |                          |                              |                                |                          | Seite                                       |                         | പ്ര     |                 |       |
| Ľ      | E Seite 1           | daw1[0] #au h fama[0]                          | Duandau              | Mitg            | lied der G            | aduate Scho       | ol der PH H    | leidelberg (Vor            | aussetzung für de           | en Erhalt der Zusch      | nüsse)                       |                                |                          | 모                                           | FU1                     | 먼       |                 |       |
| 0      |                     | ilar1[0].#subform[0].<br>ilar1[0].#subform[0]. | Textfeld             |                 | Doktorand             | in 🦵 Po           | stdoc          | Mitglied w                 | erden / Mitgliedsa          | ntrag beigefügt          |                              |                                |                          | Ausri                                       | chtung                  |         |                 |       |
| R      | - ITI Formu         | ılar1[0].#subform[0].                          | Textfeld             | Bei be<br>werde | esteheder Mi<br>en.   | tgliedschaft: füg | en Sie bitte e | ine Kopie Ihres gül        | igen Mitgliedsauswei        | ses der Graduate Scho    | ol bei. Andernfalls kann Ihr | Antrag leider nicht berücksich | tigt                     | 串                                           | 아 8                     |         |                 | 00    |
|        | - Formu             | lar1[0].#subform[0].                           | Kontrolk<br>Kontrolk | A               | ahan sum              | Verhohen / m      | ur Förstanlig  | -1-                        |                             |                          |                              |                                |                          | Verte                                       | eilen                   |         |                 |       |
| ~      |                     | ilar1[0].#subform[0].                          | Kontrolk             | Ang             | apen zum              | vornaben / zu     | ar Porderill   |                            | L                           | [0] T + C - L            |                              |                                | - <u>t</u>               |                                             | oNo                     |         |                 |       |
| Ø      | - O Formu           | lar1[0].#subform[0].                           | Options              | _ <u>+</u>      |                       |                   |                | Formu                      | lar1[0].#subto              | orm[U].Text              | Eigenschaften                |                                |                          |                                             | -0-                     |         |                 |       |
| ~      | - O Formu           | lar1[0].#subform[0].                           | Options1             |                 | Online-Ver            | anstaltung        | Präser         | nz-Veranstaltung           |                             |                          | Ausschneiden                 |                                |                          |                                             |                         |         |                 |       |
| 0      | - O Formu           | lar1[0].#subform[0].                           | Options              | О               | Teilnahme             | an externen       | wissensch      | naftlichen Tagu            | ngen (nur mit eig           | enem aktiven l           | Kopieren                     |                                |                          |                                             |                         |         |                 |       |
|        | - Formu             | lar1[0].#subform[0].                           | Kontrolk             |                 | Teilnahme             | an nationaler     | /internation   | nalen Konferenze           | en:                         | l 🚽                      | Einfügen                     |                                |                          |                                             |                         |         |                 |       |
|        |                     | lar1[0].#subform[0].                           | Kontrolk             | -               |                       |                   |                |                            |                             |                          | Löschen                      |                                |                          |                                             |                         |         |                 |       |
| 19     | - ITI Formu         | ilar1[0].#subform[0].                          | Textfeld             | 0               | veranstan             | ungen an Pa       | agogisch       | en Hochschule              | n.<br>National and an anna  |                          | Ausrichten                   |                                |                          | Þ                                           |                         |         |                 |       |
| 09     | - TI Formu          | ılar1[0].#subform[0].                          | Textfeld             |                 | Teilnahme             | an der Somm       | er-/Winter     | akademie der P             | ädagogischen Hoo            | hschulen Bade            | Zentrieren                   |                                |                          | <u>ب</u>                                    |                         |         |                 |       |
| G      | -ITI Formu          | lar1[0].#subform[0].                           | Textfeld             | Г               | Teilnahme             | am Zukunfts       | forum Bild     | ungsforschung              | der Pädagogische            | n Hochschulen            | Verteilen                    |                                |                          | Þ                                           |                         |         |                 |       |
|        |                     | ilar1[0].#subform[0].<br>ilar1[0].#subform[0]. | Textfeld             |                 | C ohne                | eigenen Beitra    | g () mit       | t eigenem aktive           | n Beitrag:                  |                          | Größe                        |                                |                          | Þ                                           |                         |         |                 |       |
|        | - Formu             | ılar1[0].#subform[0].                          | Kontrolk             |                 | Andere wis            | senschaftliche    | e Tagung de    | er Pädagogische            | n Hochschulen Ba            | den-Württembe            | Mehrfachkopien e             | erstellen                      |                          |                                             |                         |         |                 |       |
|        | Formu               | lar1[0].#subform[0].                           | Kontrolk 4           |                 | Oohne                 | eigenen Beitra    | ig Omit        | t eigenem aktive           | n Beitrag:                  |                          | Tabulatorreihenfo            | olge festlegen                 |                          |                                             |                         |         |                 |       |
|        | Formu               | ılar1[0].#subform[0].<br>ılar1[0].#subform[0]. | Kontrolk             | Bei ei          | igenem aktiv          | n Beitrag: Eine   | Einladung / e  | in Nachweis ist erf        | orderlich und ihrem A       | ntrag beizufügen         | Duplizieren                  | - A C:                         |                          |                                             |                         |         |                 |       |
|        | Formu               | lar1[0].#subform[0].                           | Dropdov              | Geter           | generic antim         | a shing, chie     | anna ang F c   | and a second second second | and in the internet         |                          | Aktuelle Eigensch            | atten als neue Stand           | lardwerte verw           | venden                                      |                         |         |                 |       |

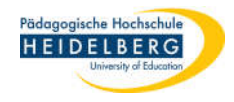

8. Einstellungsmöglichkeiten in den Einstellungen auf dem 2. Reiter, der hierfür interessant ist:

| Textfeldeigenschaften                                                    | ×                           |
|--------------------------------------------------------------------------|-----------------------------|
| Allgemein Darstellung Position Optionen Format Prüfen Berechnen Vorgänge | _                           |
| Rahmen und Farben                                                        |                             |
| Linienstil: Eingelassen 🗸                                                |                             |
| Stärke: Dünn v                                                           |                             |
| Rahmenfarbe: helles Grau oder keine Füllfarbe: Weif                      | 3 - zur Abdeckung<br>wählen |
| Text                                                                     |                             |
| Schriftgröße: 10,0 $\checkmark$ Textfarbe:                               |                             |
| Schriftart: Arial Narrow                                                 |                             |
| Suchrichtung:                                                            |                             |
| Gesperrt Schließer                                                       |                             |

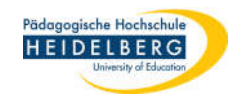

### 9. Ergebnis:

Der alte Rand bleibt unter dem geänderten Textfeld verborgen:

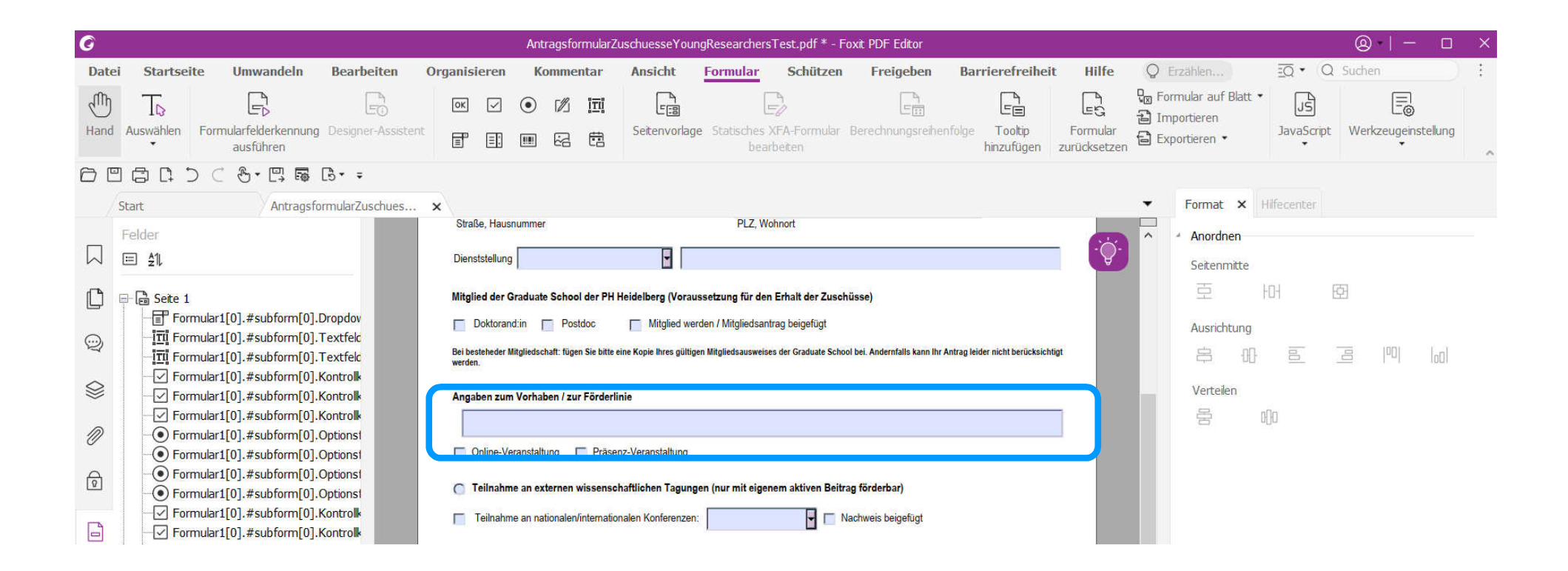

Stand: 2022-01-18

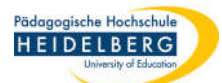

# Feld ist zu groß und soll verkleinert werden

- 1. Schritte 1 4 von oben
- 5. Im Menüband den Reiter "Bearbeiten" wählen, dort das Werkzeug "Objekte bearbeiten"
- 6. die Linien der Umrandung einzeln anklicken (es erscheinen dann jeweils 3 Quadratische Punkte auf der Linie)

| Ø                                                                                                    | AntragsformularZuschuesseYoungResearchersTest.pdf * - Foxit PDF Editor                                                                                                    | ⊗   - □ ×                       |
|----------------------------------------------------------------------------------------------------|----------------------------------------------------------------------------------------------------|---------------------------------|
| Datei Startseite Umwandeln Bearbeiten                                                                                                    | Organisieren Kommentar Ansicht Formular Schützen Freigeben Barrierefreiheit Hilfe 📿 Erzählen 🗓 🖲 🖓                                                                               | uchen :                         |
| Hand Auswählen<br>Hand Auswählen<br>Hand Auswählen | núpfen & verbinden<br>reibung prüfen<br>nd Ersetzen                                                                                                    | 3 D<br>io 3D<br>ideo hinzufügen |
|                                                                                                    |                                                                                                    |                                 |
| Start AntragsformularZuschu                                                                                                    | AntragsformularZuschues × Format ×                                                                                                    |                                 |
| Felder                                                                                                    | Dienststellung                                                                                                    |                                 |
| E Seite 1<br>Formular1[0].#subform[0].Dropdownl                                                                                                    | Mitglied der Graduate School der PH Heidelberg (Voraussetzung für den Erhalt der Zuschüsse)                                                                                      |                                 |
| Imi         Formular1[0].#subform[0].Textfeld7[           Imi         Formular1[0].#subform[0].Textfeld9[                                                                                                    | Bei besteheder Mitgliedschaft: fügen Sie bitte eine Kopie Ihres gültigen Mitgliedsausweises der Graduate School bei. Andernfalls kann Ihr Antrag leider nicht berücksichtigt     | <u>-</u> - 0,50                 |
| Formular1[0].#subform[0].Kontrolkäs                                                                                                    | Angaben zum Verhaben / zum Fördenlinie                                                                                                    | .0                              |
| Formular1[0].#subform[0].Kontrolkäs     Formular1[0].#subform[0].Optionsfek                                                                                                    | Name der Tagung.                                                                                                    |                                 |
| Formular1[0].#subform[0].Optionsfek     Formular1[0].#subform[0].Optionsfek                                                                                                    | Unine-veranstatitung Prasenz-veranstatitung 互 的 December 2010 日 日 日 日 日 日 日 日 日 日 日 日 日 日 日 日 日 日                                                                                |                                 |
| Formular1[0].#subform[0].Optionsfek     Formular1[0].#subform[0].Kontrollkäs                                                                                                    | C Teilnahme an externen wissenschattlichen Tagungen (nur mit eigenem aktiven Beitrag förderbar)<br>□ Teilnahme an nationalen/internationalen Konferenzen: □ □ Nachweis beigefügt | = 1001 I I                      |

7. die markierten Linien einzeln über "Entf"-Taste löschen (es sind jeweils 2 Linien auf jeder Position)

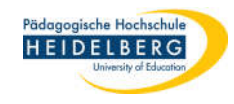

### Ergebnis: unformatiertes kleineres Textfeld: 8. 0 <u>م</u> ۱ AntragsformularZuschuesseYoungResearchersTest.pdf \* - Foxit PDF Editor Q · Q Suchen Startseite Umwandeln Bearbeiten Organisieren Kommentar Formular Freigeben Barrierefreiheit Hilfe O Erzählen... Datei Ansicht Schützen AB Text verknüpfen & verbinden T Text hinzufügen P dill. T F Ph 1 R (2A) TB ĪTĪ IA 10 AB Rechtschreibung prüfen Bilder hinzufügen 🔹 Artikelfeld Hand Auswählen Text Objekt Umbruchsbearbeitung Web Verknüpfen Lesezeichen Querverweis Dateianhang Bildanmerkung Audio 3D G Formen hinzufügen • Suchen und Ersetzen bearbeiten bearbeiten hinzufügen Links\* und Video hinzufügen Format × Start AntragsformularZuschues... × -AntragsformularZuschu... -Formsti Dienststellung W ⊞ ≜1L Mitglied der Graduate School der PH Heidelberg (Voraussetzung für den Erhalt der Zuschüsse) C 🗏 🗟 Seite 1 Doktorand:in Postdoc Mitglied werden / Mitgliedsantrag beigefügt Formular1[0].#subform[0].DropdownL 0,50 TI Formular1[0].#subform[0].Textfeld7[ $\odot$ Bei besteheder Mitgliedschaft: fügen Sie bitte eine Kopie Ihres gültigen Mitgliedsausweises der Graduate School bei. Andernfalls kann Ihr Antrag leider nicht berücksichtigt werden TI Formular1[0].#subform[0].Textfeld9[ 2 10 Formular1[0].#subform[0].Kontrolkäs Angaben zum Vorhaben / zur Förderlinie Formular1[0].#subform[0].Kontrolkäs Formular1[0].#subform[0].Kontrolkäs Anordnen Name der Tagung: Ø Formular1[0].#subform[0].Optionsfelc Seitenmitte Online-Veranstaltung Präsenz-Veranstaltur • Formular1[0].#subform[0].Optionsfek Formular1[0].#subform[0].Optionsfek R Teilnahme an externen wissenschaftlichen Tagungen (nur mit eigenem aktiven Beitrag förderbar) Formular1[0].#subform[0].Optionsfelc Ausrichtung Formular1[0].#subform[0].Kontrolkäs Nachweis heigefügt Teilnahme an nationalen/internationalen Konferenzen

 jetzt im Reiter Formular die Formatierung f
ür das Textfeld anpassen wie auf Folien 6 und 7 beschrieben, wobei die F
üllfarbe leer bleiben kann.

| Ŵ | - III Formular1[0].#subform[0].Textfeld7[<br>- III Formular1[0].#subform[0].Textfeld9[                                                            | Bei besteheder Mitgliedschaft: fügen Sie bitte eine Kopie Ihres gültigen Mitgliedsausweises der Graduate School bei. Andernfalls kann Ihr Antrag leider nicht berücksichtigt werden. | 冉        | -00- | 00 | lool | 00 |
|---|----------------------------------------------------------------------------------------------------|----------------------------------------------------------------------------------------------------|----------|------|----|------|----|
|   | ── Formular1[0].#subform[0].Kontrollkäs ── Formular1[0].#subform[0].Kontrollkäs                                                                   | Angaben zum Vorhaben / zur Förderlinie                                                                                                    | Verteile | n    |    |      |    |
| 0 | Formular1[0].#subform[0].Kontrollkäs     Formular1[0].#subform[0].Optionsfek                                                                      | Name der Tagung:                                                                                                    | 10       | 0)(0 | ]  |      |    |
| ি | <ul> <li>Formular1[0].#subform[0].Optionsfek</li> <li>Formular1[0].#subform[0].Optionsfek</li> <li>Formular1[0].#subform[0].Optionsfek</li> </ul> | <ul> <li>Online-veranstautung Prasenz-veranstautung</li> <li>Teilnahme an externen wissenschaftlichen Tagungen (nur mit eigenem aktiven Beitrag förderbar)</li> </ul>                |          |      |    |      |    |